### 2025 DC CAPE Training #2

1

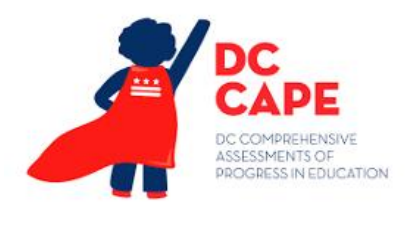

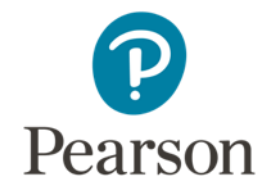

# Provided by:

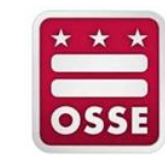

**OSSE Team** 

Stephanie Snyder, Director of Assessments

Chelsea Charland, Deputy Director of Assessments

Yolanda Barber, Assessment Specialist, Math

Rachel Knaizer, Assessment Specialist, ELA

Rohini Ramnath, Assessment Specialist, Test Security

#### Pearson Team

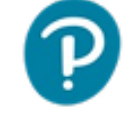

Jeff Heathman, Program Manager

Kourtney Mikesell, Project Manager

Kai Bouma, Project Manager

**Brendon Bourque, Project Manager** 

**Sharrell Porter, Project Coordinator** 

#### We thank you for the feedback!

- Please be advised that we have turned off your video and audio capabilities to preserve bandwidth. Feel free to share any ideas or ask any questions by typing them in the chat. We have planned pauses throughout this presentation for questions.
- We will be recording this meeting. The presentation will be posted to Support Portal.
- We appreciate all feedback in the survey at the end.
- All questions in the chat are captured and may get answered during the presentation or in correspondence following this meeting.

#### **DC CAPE Essentials**

- What is ADAM?
  - ADAM is the assessment platform used to manage the administration of DC CAPE assessments
    - Students still test in TestNav
- Have you Logged in to ADAM?
  - Log in to ADAM– for LAMs and DC CAPE Assessment Coordinators
    - Welcome email –once received you will gain access to log in
    - Log in credentials needed username: email address password: your creation

| ome                                                                                                    |                                                                                                    |                                        |  |  |  |  |
|----------------------------------------------------------------------------------------------------|----------------------------------------------------------------------------------------------------|----------------------------------------|--|--|--|--|
|                                                                                                    | DC COMPREHENSIVE<br>ASSESSMENTS OF<br>PROGRESS IN EDUCATION                                        |                                        |  |  |  |  |
| 2024-2025 Statewide Testing Windows                                                                                                    |                                                                                                    |                                        |  |  |  |  |
|                                                                                                    | Online Testing                                                                                     | Paper Testing<br>(accommodations only) |  |  |  |  |
| DC CAPE (ELA, Math, and Science)                                                                                                    | 3/31/25 - 5/23/25                                                                                  | 3/31/25 - 5/16/25                      |  |  |  |  |
| Key Dates<br>3/4/25-5/30/25 - Order window for materials<br>3/17/25 - Materials begin to arrive in schools<br>5/16/25 - Order window closes (test materials)<br>5/23/25 - Deadline to ship paper-based testing sco<br>5/30/25 - Deadline to ship all nonscorable materials<br>5/30/25 - Order window closes (return materials) | rable and nonscorable materials to Pearson (test booklets, c<br>: (paper-based and computer-based) | inswer docs)                           |  |  |  |  |

#### DC CAPE Essentials

- DC Support Portal
  - Administration Resources
    - Test Coordinator Manual
    - AF&A Manual
    - Test Administrator Manual
    - Quick Reference Guides
  - Training
    - DC CAPE Updates video
    - DC CAPE Training #1

| DC COMPREHENSIVE<br>ASSESSMENTS OF<br>PROGRESS IN EDUCATION | Home                      | Technology Setup        | Administration Resources | Test Design | Training | Practice Tests         | Contact Support                                                          |
|-------------------------------------------------------------|---------------------------|-------------------------|--------------------------|-------------|----------|------------------------|--------------------------------------------------------------------------|
| Access manuals and guidan<br>assessments.<br>Learn More     | SOUC<br>Ice for use of    | CES<br>the proper admin | istration of DC CAPE     |             |          |                        |                                                                          |
| Manuals & So<br>View the information below to acc           | Cripts<br>CRESS DC CAPE I | Manuals and Scripts.    |                          |             |          | On t<br>Mi<br>Te<br>Qi | his page<br>anuals & Scripts<br>sting Resources<br>uick Reference Guides |

### Learning Objectives

#### Each task will be demonstrated with time to answer questions

- User Import –detailed walk through of how to import:
  - School Test Coordinators
  - Special Populations Coordinators
  - Technology Coordinators
- Assignment Tags how to add tags for:
  - Algebra I
  - Algebra II
  - Biology
  - Geometry
  - HS ELA I
  - HS ELA II
- Accommodations Loading explanation of the hierarchy how to apply to students
- Proctor Group Creation

## Agenda

- **1** | Timeline of events
- 2 | Training Schedule
- 3 | User Import
- **4** | Assignment Tags
- **5** | Accommodations
- 6 | Proctor Groups
- **7** | Questions and Answers

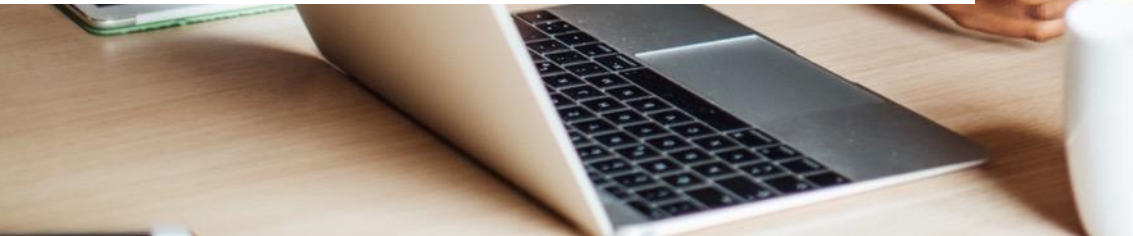

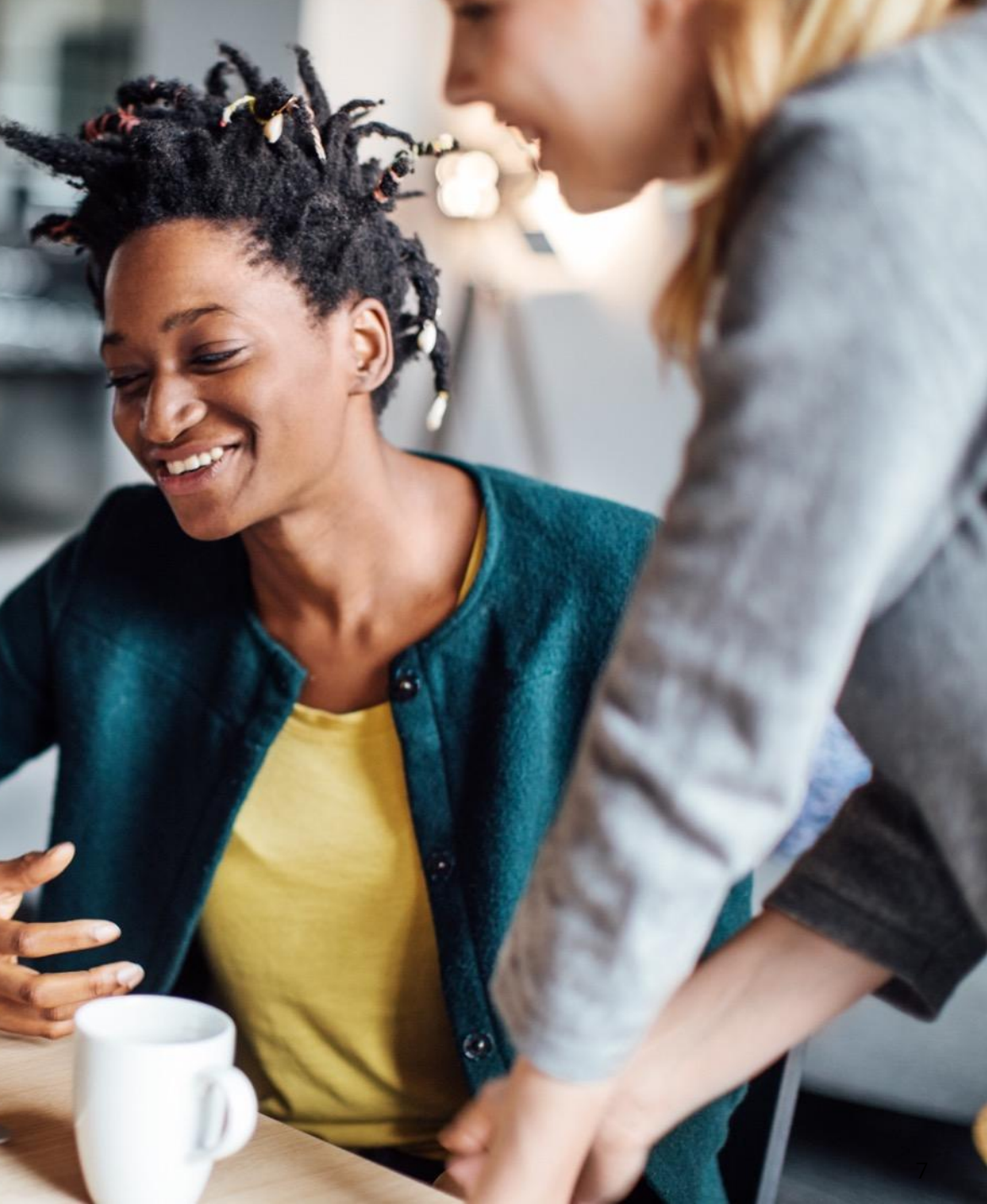

#### Timeline of events

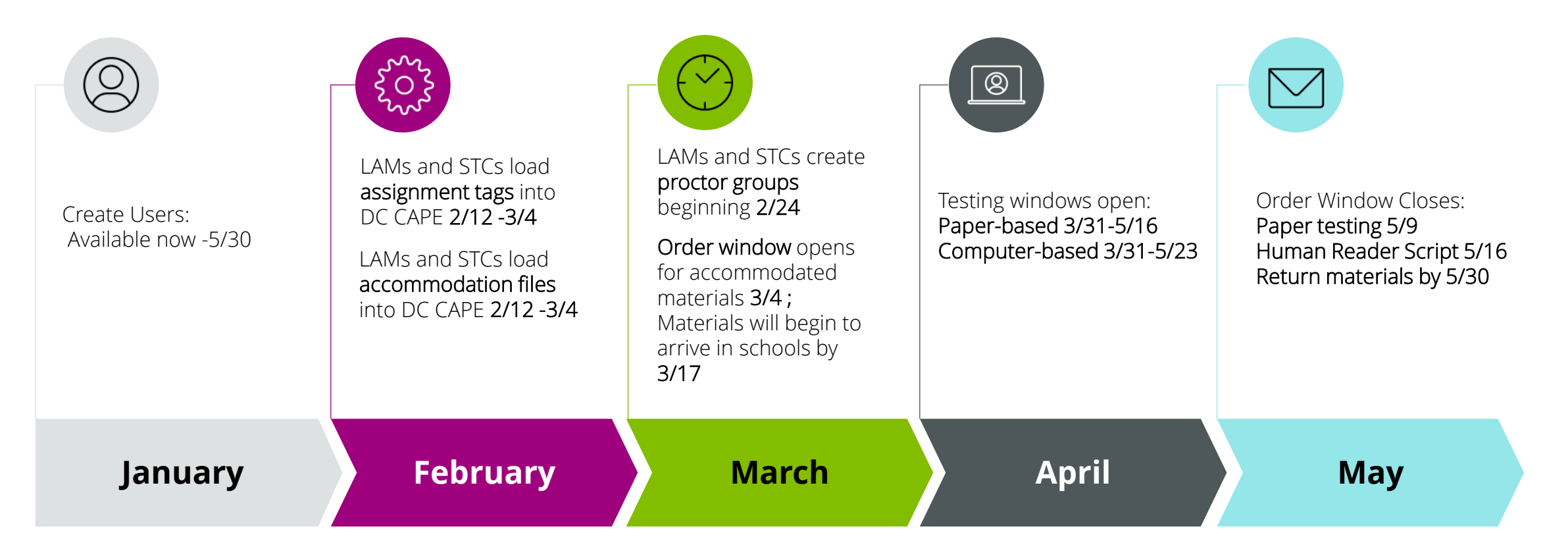

\*Note: These dates are available in the Test Coordinator Manual

### Training Schedule

**Next Training Meetings:** 

- Virtual Training Wednesday February 26, 2025; 2pm -4pm: Proctor Group creation and Ordering Materials
- Virtual Office Hours Thursday March 6, 2025; 11am -12pm: Accommodations Hierarchy, Ordering Materials and FAQ

#### Time with the OSSE team:

- Feb. 6 from 12:30 3:30 p.m., Petworth Library
- Feb. 12 from 9:30 a.m. 12:30 p.m., Anacostia Library
- Feb. 19 from 1:15 4: 15 p.m., Takoma Library
- Feb. 28 from 11:30 1:30 p.m., Northeast Neighborhood Library
- \*Note: Contact OSSE for office hours or scheduled 1:1 assistance OSSE Bookings: <u>https://outlook.office365.com/owa/calendar/O</u> <u>SSEAssessmentOfficeHours@o365.dc.gov/book</u> ings/

## Question

# Question

# How do you feel about your preparation for DC CAPE administration?

## User Import

#### User Import

- User accounts for School Test Coordinators, Special Populations Coordinators and Technology Coordinators must be created manually in ADAM.
- LEA Test Coordinators (LTCs) can create accounts for all three of these user roles. School Test Coordinators can create other School Test Coordinators, Special Populations and Technology Coordinators accounts for their school only.
- User accounts can be added individually or bulk uploaded.

Users can be created and updated now and throughout the testing window within the DC CAPE platform. (Now -5/30)

\*NOTE: If an account is needed for a new LEA Test Coordinator, they must be added as an LEA Assessment Manager (LAM) in the OSSE AllStaff collection

### Adding Users: Individually

- 1. Navigate to **Rostering > Users**
- 2. In the upper right, select **Create New**
- 3. Enter the first and last name of the user
- 4. For Roles, pick only one :
  - School Test Coordinator (STC)
  - Special Populations Coordinator (SPC)
  - Technology Coordinator (TC)

If a user serves in multiple roles, pick the most applicable. School Test Coordinators can create other users with the same role.

- 5. For **Identifier**, add the user's email, and then paste it into the **Sourced ID** field, **Username** and **Email** fields
- 6. Do NOT enter anything for grade
- 7. For **Org Scopes**, enter one school, or multiple schools if applicable

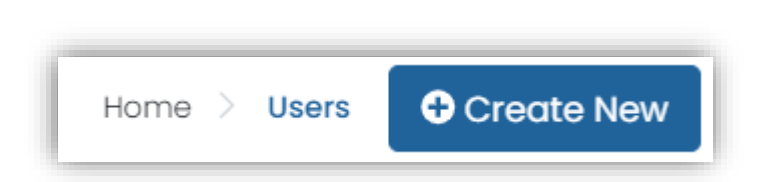

| ← User Set                                | up:                                                                                                    | Cancel |  |
|-------------------------------------------|----------------------------------------------------------------------------------------------------|--------|--|
| History<br>Information<br>Preferred Names | User Setup<br>Manage User Settings<br>• First Name<br>First Name<br>Middle Name<br>• Last Name<br>Last Name |        |  |
|                                           | Role Identifier  None V Identifier  User Identifier  Client defined Identifier for user.                    |        |  |

### Adding Users: Individually

- 8. Do **NOT** set a password
- 9. Leave 'User enabled' checkbox selected
- 10. Select the checkbox-'Send Welcome Email'
- 8. Click Save
  - You will see a temporary pop-up message in **green** confirming the user is added.
- 12. Click the **Back** arrow button
- Repeat steps as needed to add more users

| ← User Set                    | up:                                                                                                 | Cancel | Save |
|-------------------------------|----------------------------------------------------------------------------------------------------|--------|------|
| History                       | User Sourced ID                                                                                     |        |      |
| nformation<br>Preferred Names | Username •                                                                                          |        |      |
|                               | User Email                                                                                          |        |      |
|                               | ol                                                                                                  |        |      |
|                               |                                                                                                    |        |      |
|                               | Users that are not enabled are not able to login.                                                   |        |      |
|                               | Send Welcome Email(s)<br>When checked, the user will receive a welcome email at "ol" upon creation. |        |      |

\*Note: STCs can create other STC roles using this individual method

#### Adding Users: Bulk Upload

- 1. First go to **Rostering >Orgs**; search for your org and take note of the **Identifier** number
- 2. Navigate to Rostering > Admin User Import
- 3. Read the Admin User Import via CSV instructions
- 4. Click the download template button
- 5. Open and save the template locally.
- 6. Fill in the spreadsheet
  - Enter user's email address in the Identifier and Email columns
  - Enter the first name and last name
  - In the Role Code column:
    - School Test Coordinator (STC)
    - Special Populations Coordinator (SPC)
    - Technology Coordinator (TC)

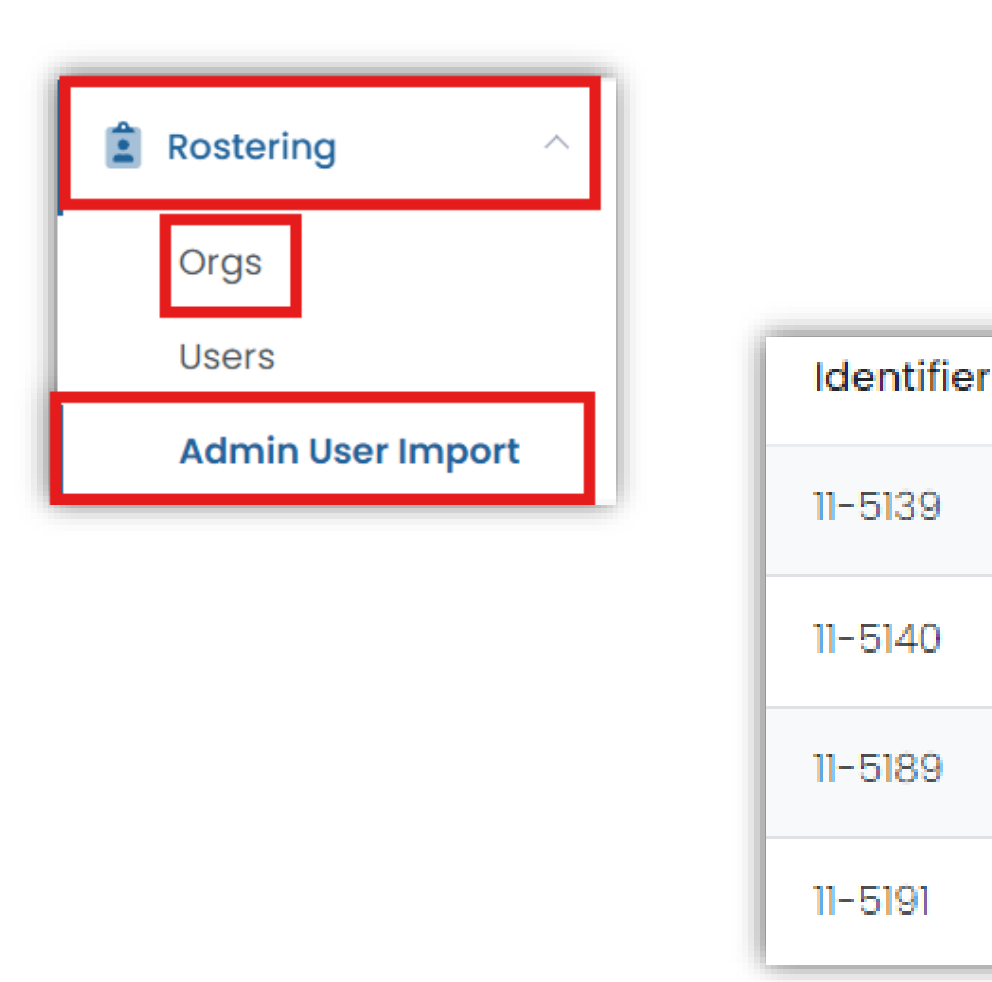

#### Adding Users: Bulk Upload

Complete the remaining column:

- Add the school identifier from step 1 in the **Orgldentifier** column
- 7. Save the complete CSV file
- 8. On the Admin User Import via CSV page, click inside the outlined **green area** to choose a file
- 9. Navigate to the file you created and open it
- 10. Click on Upload
- 11. A Confirm Upload popup window will appear to confirm the role and org. Click **Confirm**
- 12. A temporary message will appear in the bottom of the screen to confirm the amount of users

| D                           | E        | F             |
|-----------------------------|----------|---------------|
| Email                       | RoleCode | Orgldentifier |
| jackie.robinson@cabinet.com | STC      | 11            |
| iverson.allen@cabinet.com   | TC       | 11            |
| toni.morrison@cabinet.com   | STC      | 11            |
| langston.huges@cabinet.com  | SPC      | 11            |

Step 3: Upload the modified file into ADAM.

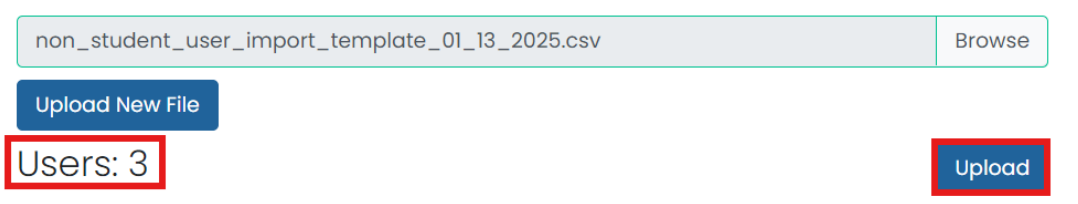

#### Adding Users: Bulk Upload

- 1. After confirming your users have been added, search for them
- 2. Check the box to the left of their name
- 3. Find the kabob menu in the upper right corner of the screen. Click it to see the menu.
- 4. Select "Send Welcome Email(s)"
- \* Note: Use the Org and Role filter to group and select multiple users to send welcome emails to.

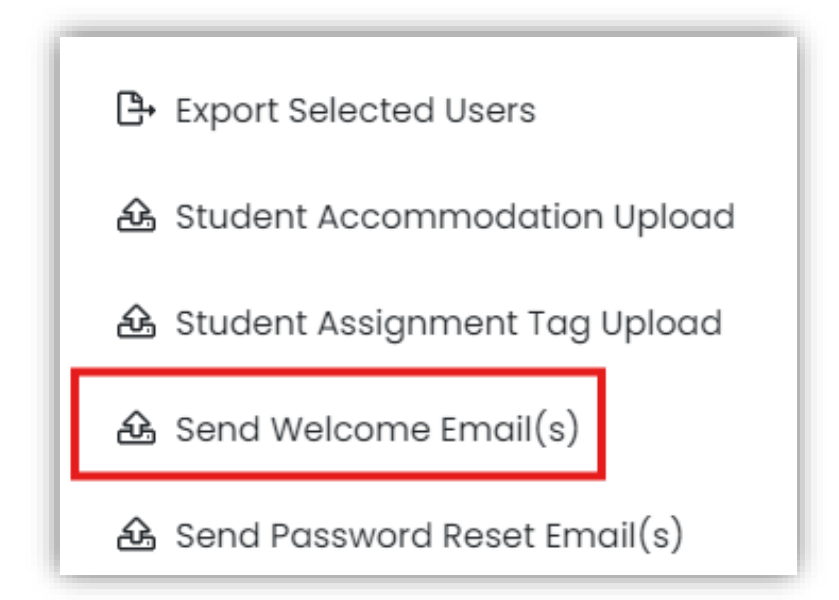

## Demo/Questions

# Assignment Tags

### Assignment Tagging

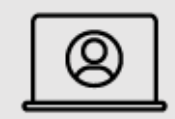

Most students will automatically be assigned to specific tests based on their grade level through an automated eligibility feed. However, any students who take ELA I, ELA II, Algebra I, Algebra II, Geometry, or Biology need to be assigned to the correct assessment.

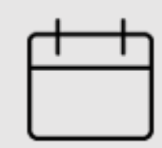

You have a window of time to complete this task. It is available for you to start now and needs to be completed between Feb 12 – March 4.

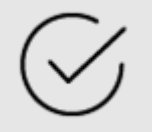

<u>Participation and Performance Policy</u>–Any student taking advanced math courses need to have an assignment tag to be assigned the correct assessment

### Assignment Tagging: Individual Student

- 1. Start at **Rostering > Users**
- 2. Search for the user by name or ID
- 3. In the Actions column click the Edit icon
- 4. In the side navigation panel click on Assignment Tag(s)
- 5. Choose the appropriate tag(s)
  - Algebra I
  - Algebra II
  - Biology
  - Geometry
  - HS ELA I
  - HS ELA II
- 6. Click Save

\*Note: Any student taking a HS course test must have assignment tags to be assigned a test.

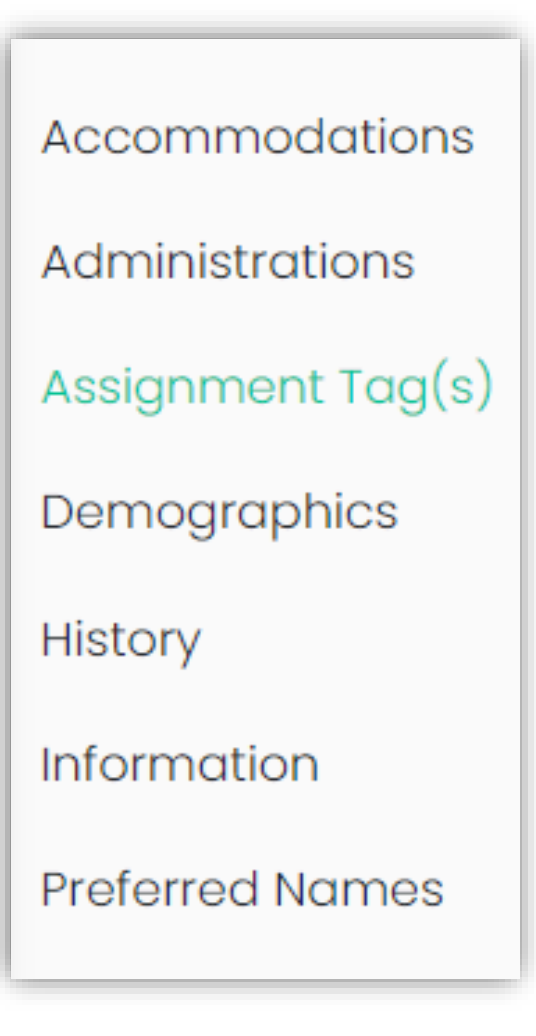

#### Assignment Tagging: Bulk Upload

- 1. Start at **Rostering** > **Users**
- 2. Search for the appropriate Org.
- 3. Choose the Role : Student
- 4. From the results select the top checkbox to Select All
- 5. Click the kabob menu in the top right corner and select **Student Assignment Tag Upload**
- 6. Click to download template button
- 7. Open the spreadsheet file

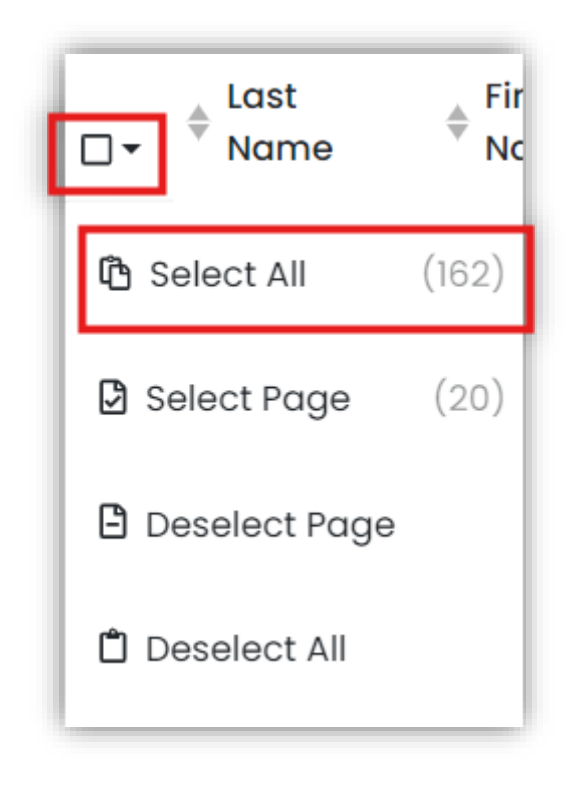

### Assignment Tagging: Bulk Upload

- 8. Place a **"1"** in the appropriate column to tag specific students
- 9. Save the file
- 10.Place the file in the upload field
- 11.Click Upload.
- 12.Scroll up and click **Upload History** to view success status
- 13.Check a few students for confirmation

| nts for confirmation                               |        |
|----------------------------------------------------|--------|
| Step 3: Upload the modified file into ADAM.        |        |
| StudentAssignmentTag 2025-01-03T00_12_23-05_00.csv | Browse |
| Students: 161                                      | Upload |

|           | ,     | IX   | L   | IVI | I N  | . U   |
|-----------|-------|------|-----|-----|------|-------|
| Igrades / | ALGII | ALGI | BIO | GEO | ELA9 | ELA10 |
| 10        |       |      | 1   | 1   |      |       |
| 10        |       | 1    |     |     |      |       |
| 10        | 1     |      | 1   |     |      |       |

## Demo/Scenario

## Scenario

A student is currently enrolled in Algebra I as an 8th grader. Since ADAM automatically creates assignment tags for students in grade 3 – 8, what should you do?

#### Scenario

- If an 8<sup>th</sup> grade student is taking an Algebra I course:
  - Actions needed
    - This student needs to be tagged with ALG I assignment tag in order to receive the correct assessment
    - Once the tag is applied to the student it will appear on the student profile
    - The administrations rescan every hour

## Accommodations

#### Accommodations

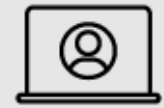

For students to receive the correct online or paper test, they must be tagged with the appropriate accommodations for the subject that matches the test. Accommodation assignments also impact what printed support material is needed, such as scripts.

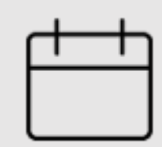

You have a window of time to complete this task. It is available for you to start now and needs to be completed between Feb 12 – March 4.

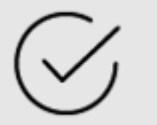

Accessibility features and accommodations must be entered in ADAM before submitting the School Test Security Plan to OSSE. School Test Security Plans are due 15 business days before the first day of test administration.

#### Accommodations Hierarchy: Form

- 1. \*Spanish
- 2. Closed Captioning of Multimedia
- 3. Text-to-speech (TTS)
- 4. Human Reader/ Human Signer

If Spanish TTS is needed select both.

- What is a form?
  - A form is the version of the test assigned to a student
  - If an accommodation needs to be changed because of an inappropriate form the student test status needs to be "Not Started". Once the appropriate accommodation is edited for the student, the student should be rescanned.

#### Accommodations Hierarchy: Rescan

#### 1. \*Spanish

- 2. Closed Captioning of Multimedia
- 3. Text-to-speech (TTS)
- 4. Human Reader/ Human Signer

If Spanish TTS is needed select both.

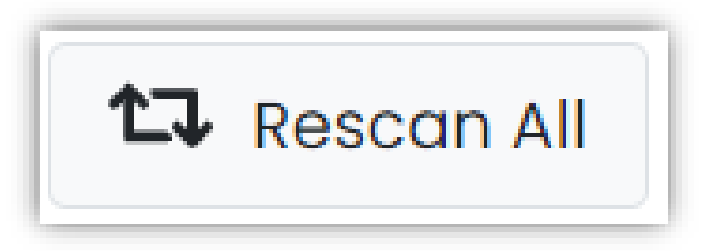

- What does it mean to rescan?
  - You now have the ability to see the form type assigned in the accommodations dashboard, the student dashboard, and the student section of the proctor group.
  - Be mindful a student will be assigned a TTS form or a Human Reader form. If both are selected, TTS will be assigned.
  - If a student is assigned an incorrect form type you can edit it from the student dashboard or in the student user setup area.
  - If a student is in a status other than "Not Started," contact OSSE for support.

#### Accommodations: Individual Student

- 1. Start at **Rostering** >**Users** 
  - Search for Student name or ID
  - Click Edit in Action column
  - Click Accommodations
  - Click Edit
  - Click the checkbox for the appropriate accommodation for the appropriate subject
  - Click Save in the top right corner

| Accommodations    | 👁 View 🖋 Edit                                                                                           |       |              |             |          |
|-------------------|----------------------------------------------------------------------------------------------------|-------|--------------|-------------|----------|
| Administrations   |                                                                                                    |       |              |             |          |
| Assignment Tag(s) | Filter by Accommodation                                                                                 |       |              |             |          |
| Classes           | Expand/Collapse All                                                                                     | FLA/L | Apply to All | Mathematics | Science  |
| Demographics      |                                                                                                    |       |              | matteriatio | Colonico |
| Parents/Guardians | ✓ Text To Speech                                                                                        |       |              |             |          |
| History           |                                                                                                    |       |              |             |          |
| Information       | Text-to-Speech Text Only                                                                                |       | >            |             |          |
| Preferred Names   | text for images. (Math/Science only).                                                                   |       |              | _           |          |
|                   | Text-to-Speech Text plus<br>Graphics<br>TTS reads all printed text and text<br>descriptions for images. |       | >            |             | D        |

#### Accommodations: Individual Student

- 2. In the left panel click Administrations
  - You can rescan an individual test session by clicking the kabob menu and clicking "**Rescan Session**"
  - You can "**Rescan All**" sessions by clicking the button at the top
- 3. If you need the accommodation applied immediately a rescan is required and can be applied from the administrations section
  - If not needed immediately a rescan deploys automatically

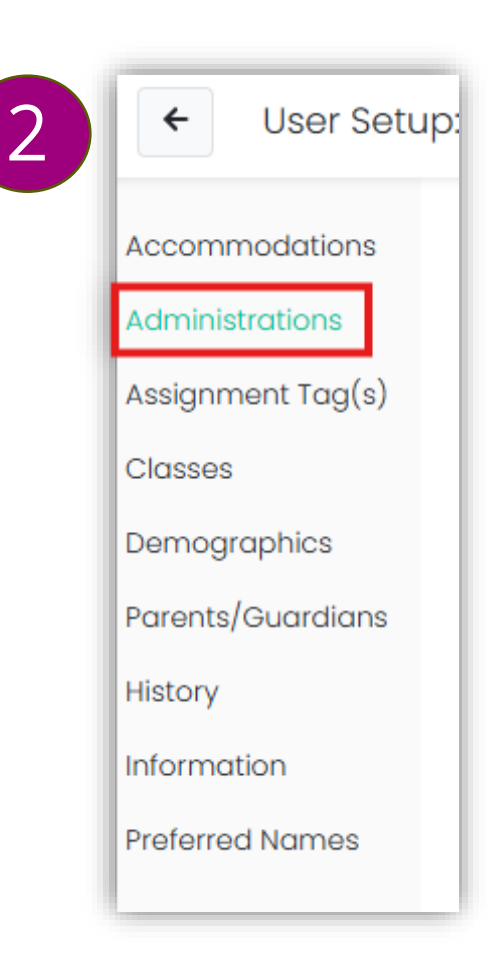

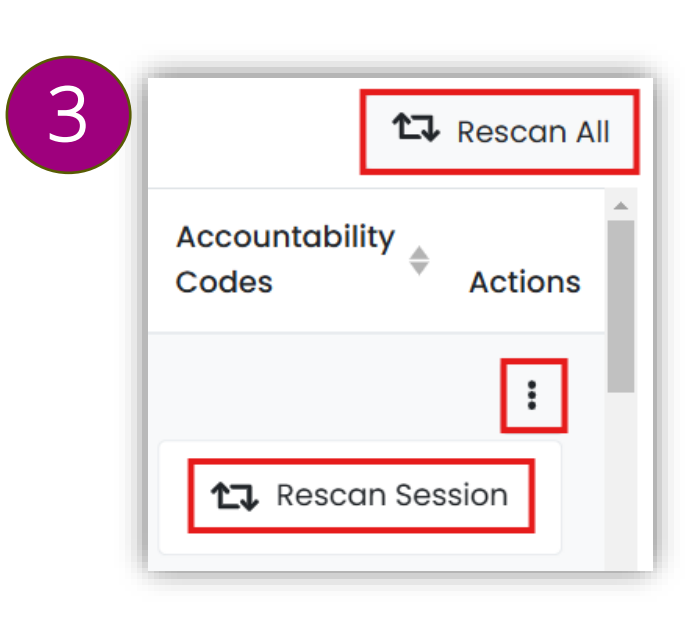

#### Accommodations: Bulk Upload

- 1. Start at **Rostering** > **Users**
- 2. Search for the appropriate **Org**.
- 3. Choose the Role : Student
- 4. From the results select the top **checkbox** to **Select All**
- 5. Click the kabob menu in the top right corner and select **Student Accommodation Upload**
- 6. Scroll down and click to create template
- 7. Scroll up and click **Template History** and click the download button

| Hor | ne | >  | Users  | >   | Studer | nt Accommodation Up | load |
|-----|----|----|--------|-----|--------|---------------------|------|
|     | Te | əm | nplate | His | story  | Upload History      |      |

#### Accommodations: Bulk Upload

- 8. Open the spreadsheet file
- 9. Place a "1" in the appropriate cell to add accommodations specific students for each subject. Students maybe listed 3 times.
- 10. Save the file (it should remain a .csv file)
- 11. Place the file in the upload field
- 12. Click Upload.
- 13. Scroll up and click on **Upload History** to view status as Success.
- 14. Confirm a few students.

\* Sessions are bulk rescanned automatically and updated accommodations are applied to students

|   | К           | L               | М                   |     |
|---|-------------|-----------------|---------------------|-----|
| 8 | profileName | Frequent Breaks | Small Group Testing | Bra |
| 7 | ELA/L       | 1               |                     |     |
| 7 | Mathematics |                 |                     |     |
| 7 | Science     | 1               |                     |     |

| Step 3: Upload the modified file into ADAM.                      |        |        |
|------------------------------------------------------------------|--------|--------|
| student_accommodation_import_9c91b006-2987-4273-9a9e-a21ea4fb139 | Browse | *<br>* |
| Students: 7 (21 Records)                                         | Uploa  | d      |

#### Accommodations Resources

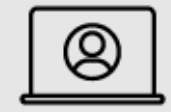

The support portal is where the AF&A manual (<u>link</u>) lives along with the Accommodations Quick Reference Guide (<u>link</u>)

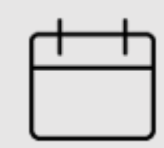

You have a window of time to complete this task. It is available for you to start now and needs to be completed between Feb 12 – March 4.

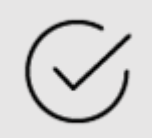

If a student is in a test status other than "Not Started," contact OSSE for support.

## Demo

# Pop Quiz

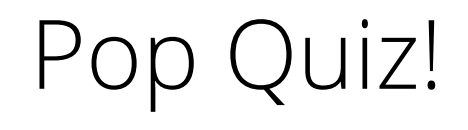

A student is assigned Human Reader and TTS. The student will receive \_\_\_\_\_\_ as an accommodation.

a.) Human Reader b.) TTS c.) Both

### Pop Quiz!

A test administrator notices that a student has been assigned accommodations incorrectly. What should the STC do?

a.) Stop the student's test and rescan.b.) Contact OSSE.c.) Contact the Pearson hotline.

# Pop Quiz!

Accommodations are designated by a "0" or "1" in the ARF.

a.) True b.) False

## Proctor Groups

#### Proctor Groups

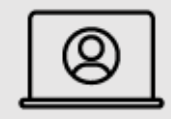

For each grade level and subject/course, test coordinators will be able to bulk create the proctor groups (test sessions) with students in them. Each assessment is scheduled to eligible students at your school in a default 'unassigned' group. Students must be moved into proctor groups ('test sessions') to be assigned a test code and randomID to access their assessment.

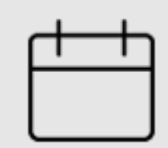

You have a window of time to complete this task. It is available for you to start 2/24 and needs to be completed two weeks before your students test.

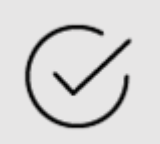

- <u>Test Administrator Manual</u>
- <u>Test Coordinator Manual</u>

#### Proctor Group: Individual

This method could be used for makeup groups, editing proctor groups, or deleting a proctor group.

- 1. Start at Test Management >Training Administrations
  - On the administration card, click the kabob menu next to Proctor Groups and click on View
  - \* Note: When the Administration window opens you will go to Test Management > Administrations
- 2. Click the Create Group button
- 3. On the Proctor Group Config page, create the **proctor group name** using the naming convention from **Section 3.2.3 of the DC CAPE Test Coordinator Manual** 
  - Select your District
  - Select your School

| 늘 Test Management 🗠         | 2                                                                           |                         |
|-----------------------------|-----------------------------------------------------------------------------|-------------------------|
| Field Sets                  | Lupload Group                                                               |                         |
| Program<br>Configuration    |                                                                             |                         |
| Tests                       |                                                                             |                         |
| Administrations             | Naming Convention                                                           | Sample Code             |
| Training<br>Administrations | SUBJECT.grade/course.TAinitials.regular(R)/makeup (M)<br>Lastname.Firstname | ELA.04.AB.R<br>Doe.Jane |

#### **Proctor Group: Individual**

- Click the plus (+) symbol and a pop-up window will open to begin adding students
  - Click the **plus (+) symbol** next to each student you want to add. You can search by name, identifier, or by additional filters
- 4. Close the Add students window

**\*Note:** Be mindful of the student icon to the left of a student name. It means they are in another proctor group. Hover over it to see the name of the proctor group

#### Add Students

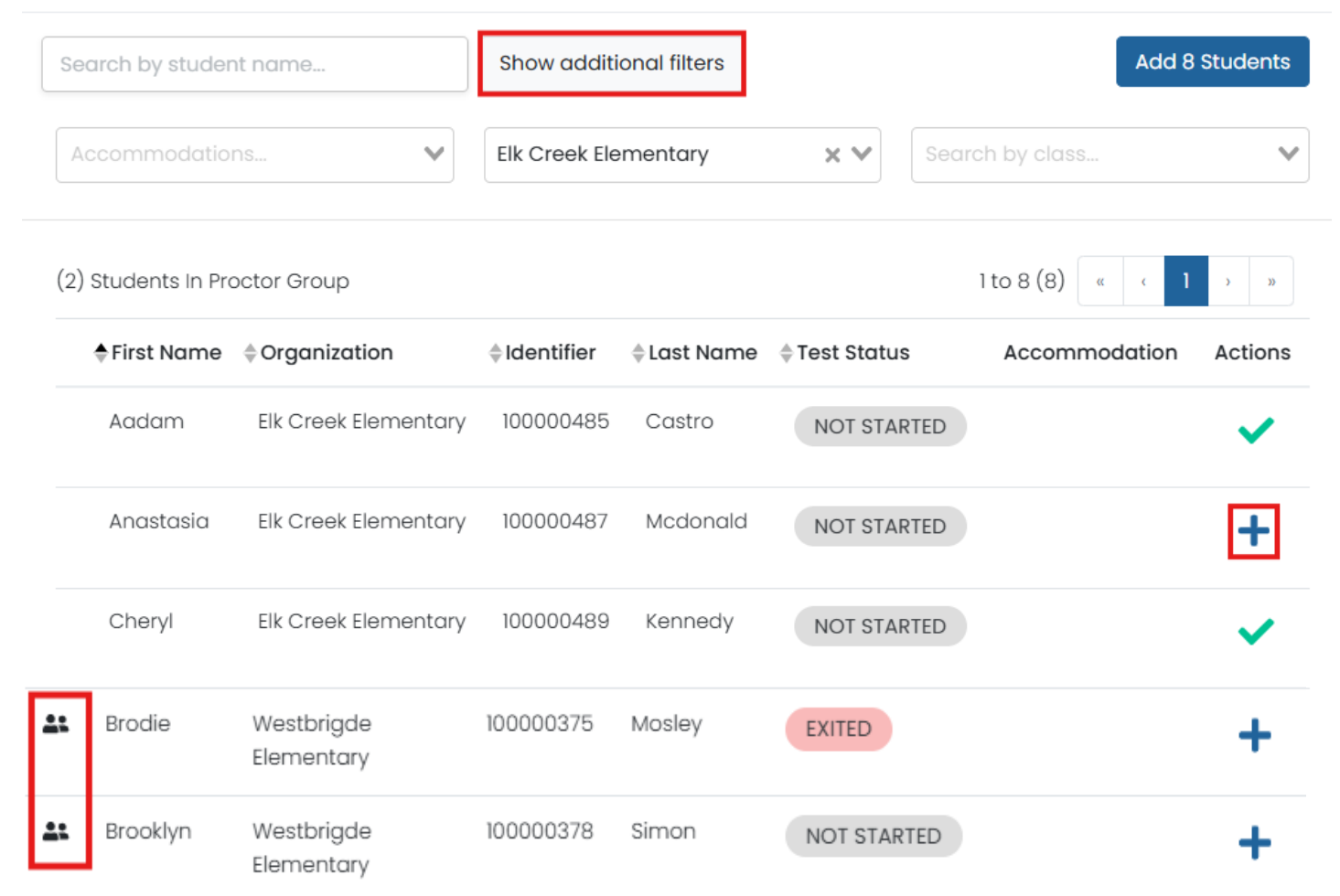

×

#### Proctor Group: Individual

Dreater Crown Config

5. Click **Submit** and receive the success pop-up confirmation.

\*Notes:

- The Actions column allows you to delete individual students from a proctor group.
  When a proctor group is empty, this delete option will appear on the proctor group management page.
- The Proctor Group Config page can also be accessed from the proctor group management page in the student section by clicking Edit Proctor Group

| roctor Group Name                                          |                                              |             |         |         |
|------------------------------------------------------------|----------------------------------------------|-------------|---------|---------|
| ELA.04.DS.demo                                             |                                              |             |         |         |
| esting School Setup                                        |                                              |             |         |         |
| his information is used to<br>physically testing the stude | define the school where this procto<br>ents. | r group is  |         |         |
| elect Your District                                        |                                              |             |         |         |
| Billings School District                                   |                                              | × ¥         |         |         |
| elect Your School                                          |                                              |             |         |         |
| Elk Creek Elementary                                       |                                              | × ¥         |         |         |
| Students (2)                                               |                                              |             |         | +       |
| First Name                                                 | Last Name                                    | Test Status | Actions |         |
| Cheryl                                                     | Kennedy                                      | NOT STARTED | Ť       |         |
| Aadam                                                      | Castro                                       | NOT STARTED | Ŧ       |         |
|                                                            |                                              | , Success   |         | Carneel |

#### Proctor Group: Bulk

- 1. Start at Test Management >Training Administrations
  - On the administration card, click the kabob menu and click on View
  - \*Note: When the Administration window opens you will go to Test Management > Administrations
- 2. Click the Upload Group button
- 3. On the Create Proctor Group via CSV page, select All Students. Press the Click to download template button
- 4. Click the **Template History** button in the top right corner to download the template

| 🖨 Test Management 🔿      | Create Group                                                                                                    |
|--------------------------|----------------------------------------------------------------------------------------------------|
| Field Sets               | 1 Upload Group                                                                                                    |
| Program<br>Configuration | Create Proctor Group via CSV                                                                                                    |
| Tests                    | Follow the instructions to create/modify proctor groups.                                                                                                    |
| Administrations          | <b>Step 1:</b><br>Select if the template file should include all students in the<br>administration or only those not already in a proctor group, ther<br>click the button to download the template file. |
| Training                 | All Students All Unassigned Students                                                                                                    |
| Administrations          | Click to download template                                                                                                    |
|                          | The file download is named using the Admin Name and Date. (e.g., 2025<br>Practice Test - Grade 4 ELA_05_01_2021.csv)                                                                                     |

#### Proctor Group: Bulk

- 5. On the Create Proctor Group via CSV page follow **Step 2** to fill in the spreadsheet.
  - For column H, testing\_org\_id should have no spaces
  - For column I, new\_proctor\_group\_name should follow the Naming Convention
- 6. On the Create Proctor Group via CSV page follow **Step 3** to upload the modified file
- 7. Confirm success by clicking the **Upload History** button in the top left corner.

| G H I<br>existing_proctor_group_name testing_org_id new_proctor_group_name             |
|----------------------------------------------------------------------------------------|
| existing_proctor_group_name testing_org_id new_proctor_group_name                      |
|                                                                                        |
| 2025 Practice Test - Algebra I (Version 3) Unassigned SunshineMiddleSchool ALG.08.SP.R |
| 2025 Practice Test - Algebra I (Version 3) Unassigned SunshineMiddleSchool ALG.08.RF.R |
| 2025 Practice Test - Algebra I (Version 3) Unassigned SummervilleMiddleSchool          |

| Naming Convention                                     | Sample Code |
|-------------------------------------------------------|-------------|
| SUBJECT.grade/course.TAinitials.regular(R)/makeup (M) | ELA.04.AB.R |
| Lastname.Firstname                                    | Doe.Jane    |

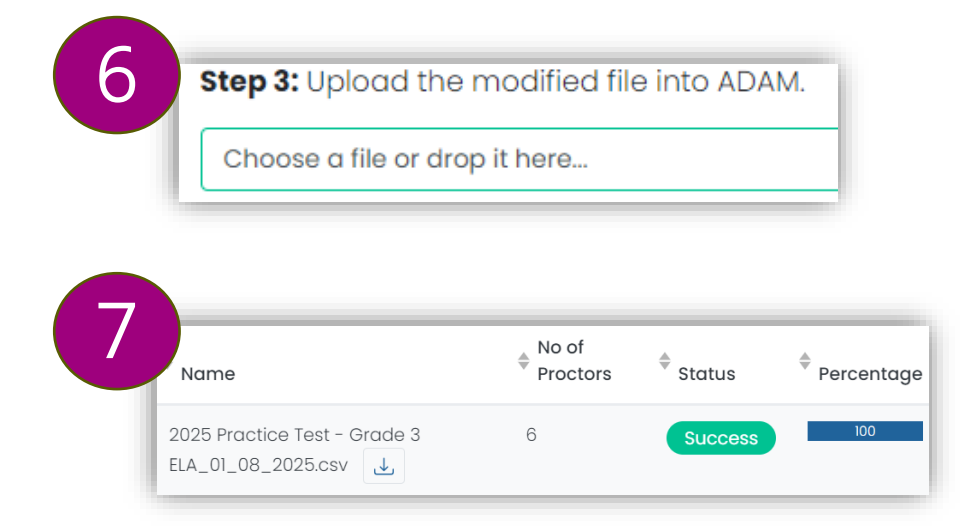

## Demo/Questions

### Training Schedule

**Next Training Meetings:** 

- Virtual Training Wednesday February 26, 2025; 2pm -4pm: Proctor Group creation and Ordering Materials
- Virtual Office Hours Thursday March 6, 2025; 11am -12pm: Accommodations Hierarchy, Ordering Materials and FAQ

#### Time with the OSSE team:

- Feb. 6 from 12:30 3:30 p.m., Petworth Library
- Feb. 12 from 9:30 a.m. 12:30 p.m., Anacostia Library
- Feb. 19 from 1:15 4: 15 p.m., Takoma Library
- Feb. 28 from 11:30 1:30 p.m., Northeast Neighborhood Library
- \*Note: Contact OSSE for office hours or scheduled 1:1 assistance OSSE Bookings: <u>https://outlook.office365.com/owa/calendar/O</u> <u>SSEAssessmentOfficeHours@o365.dc.gov/book</u> ings/

### Survey

QR Code for Survey :

#### DC CAPE Training #2 Survey

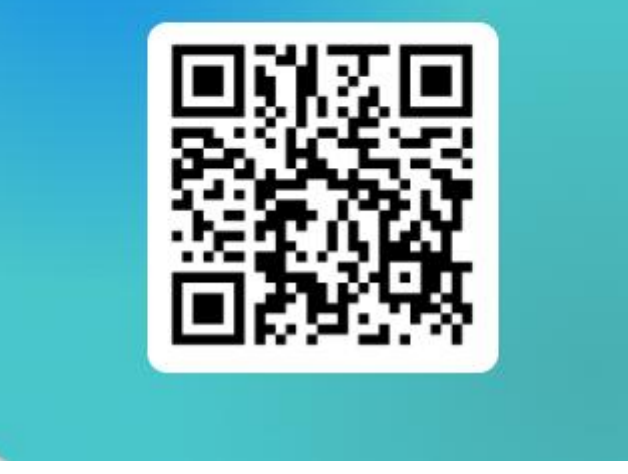

Survey Link: https://forms.office.com/r/YmdxrwdyHN

## Contact us for support:

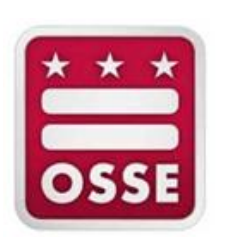

OSSE: 202-304-3269 OSSE.assessment@dc.gov

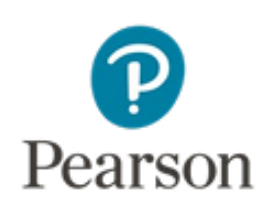

Pearson: 866-688-9555 https://dc.mypearsonsupport.com/supportwebform.html

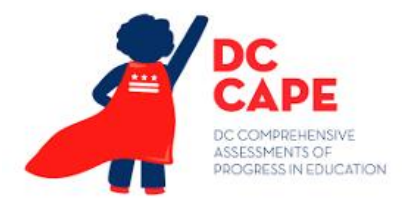

# Thank you